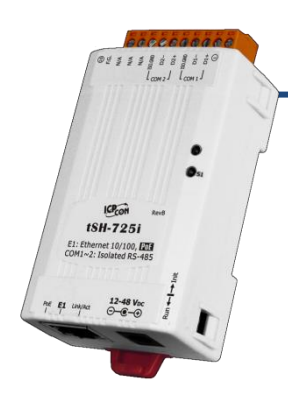

### tSH-72x 系列快速上手指南

v1.0, 2018年2月

產品內容

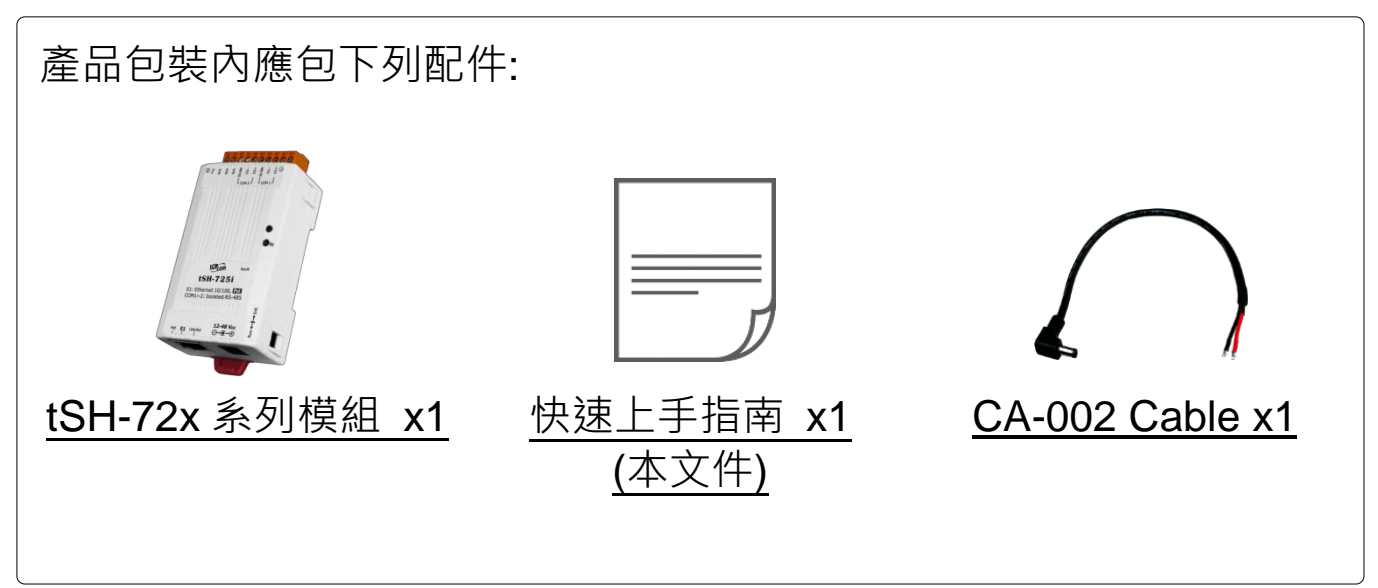

#### 參考資訊

- tSH系列產品網頁:
  http://www.icpdas.com/root/product/solutions/industrial\_communication/pds/tsh-700\_tc.html
  相關文件及軟體 Firmware:
  http://ftp.icpdas.com.tw/pub/cd/tinymodules/napdos/tsh-700/
  - NS-205/NS-205PSE 產品網頁 (選購品):

http://www.icpdas.com/root/product/solutions/industrial\_ethernet\_switch/ns-205.html http://www.icpdas.com/root/product/solutions/industrial\_ethernet\_switch/ns-105pse.html

### 連接電源及電腦主機

1) 確認您電腦的網路設定正確且可運作。

確認您電腦的 Windows 防火牆以及 Anti-virus 防火牆都已關閉,或已正確的設定,否則第 4 章部份的 "Search Servers" 可能無法正確找到 tSH-72x。(請與您的系統管理員確認)

- 2) 將 tSH-72x 與電腦接至同一個集線器 (Hub/Switch) 或同一個子網域。
- 3) 提供電源 (使用 PoE 或 +12 ~ +48 V<sub>DC</sub> 電源) 到 tSH-72x。

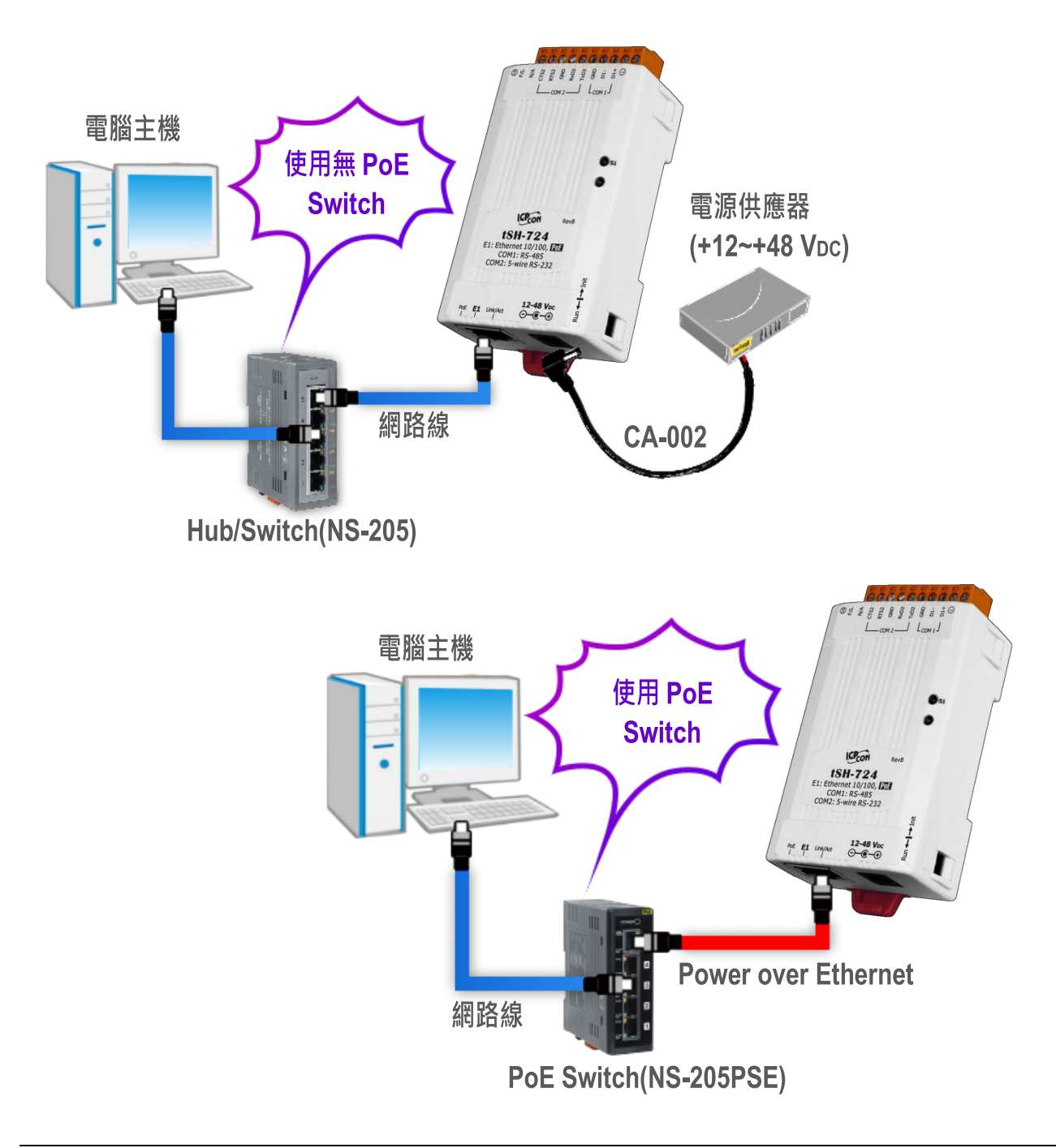

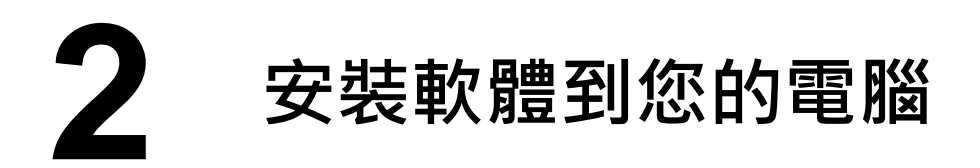

安裝 eSearch Utility,可從泓格科技網站下載。詳細位置如下: <u>http://ftp.icpdas.com/pub/cd/tinymodules/napdos/software/esearch/</u>

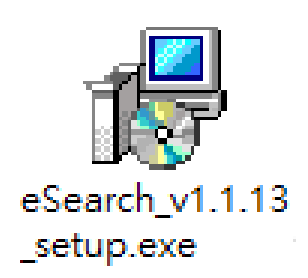

## **3** 連接 Master 與 Slave 設備

- 1) 將電腦 (Master 設備) 的序列埠 (COM1) 連接至 tSH-72x (如, tSH-724)上的 COM2。
- 2) 將 Modbus 設備 (Slave 設備 · 如:M-7022 · 選購品) 連接至 tSH-72x (如: tSH-724)上的 COM1。

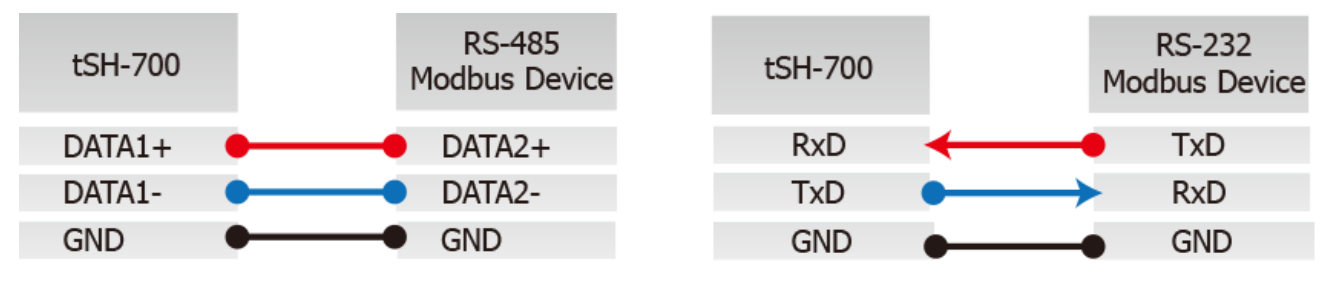

3) 提供電源到 Modbus 設備 (如:M-7022, 設備 ID:1)。

▲注意: 接線及供電方式,請依據您的 Modbus 設備為準。

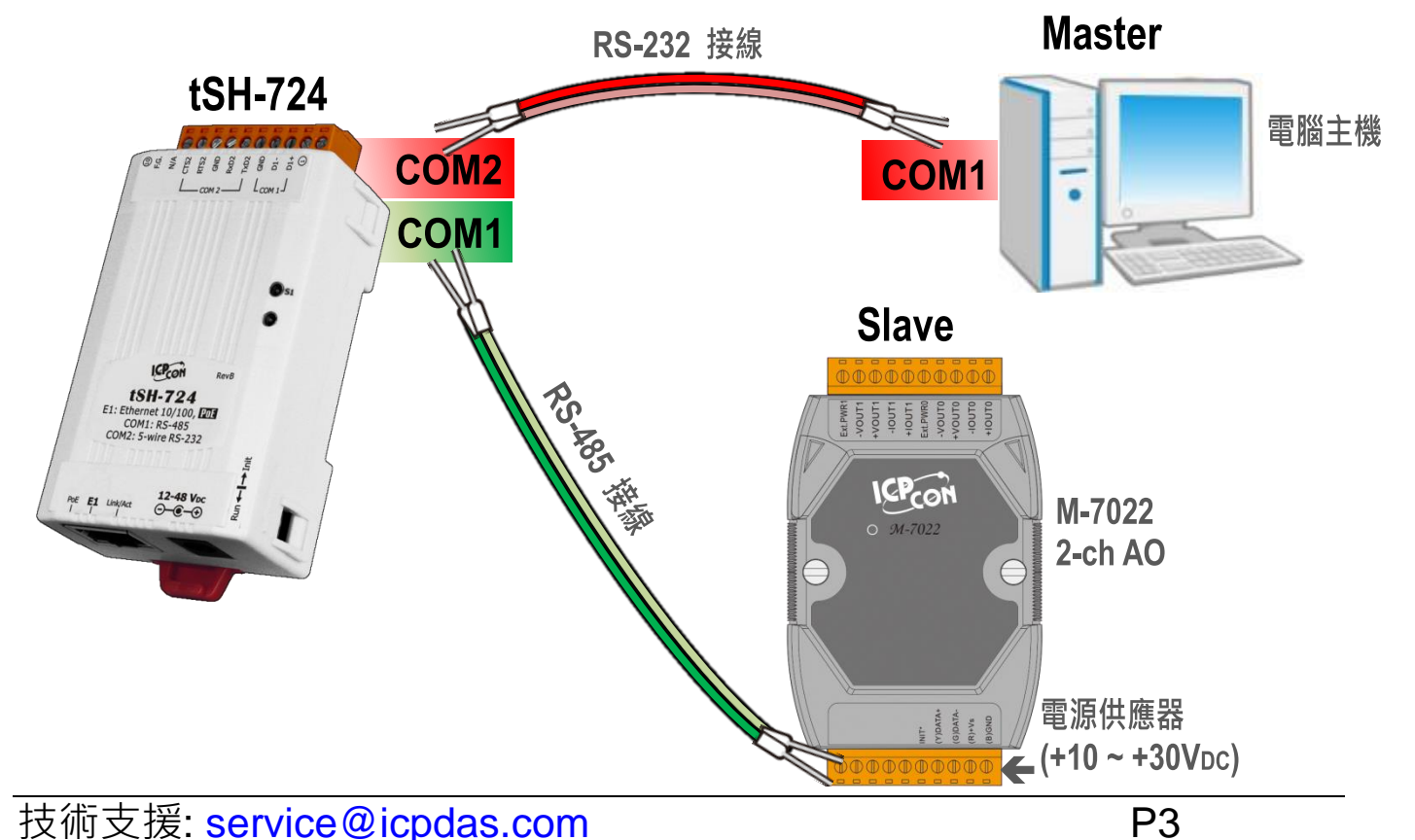

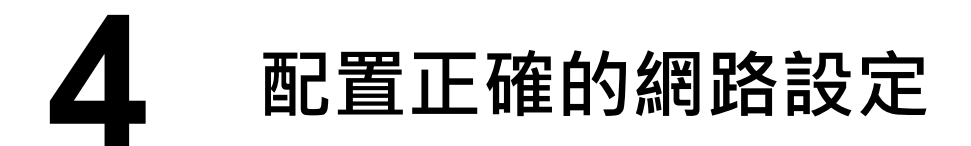

- 1) 雙擊桌面上 eSearch Utility 捷徑圖示。
- 2) 按下 "Search Servers" 按鈕來搜尋您的 tSH-72x。
- 3) 雙擊您的 tSH-72x 來開啟 "Configure Server (UDP)" 配置對話框。

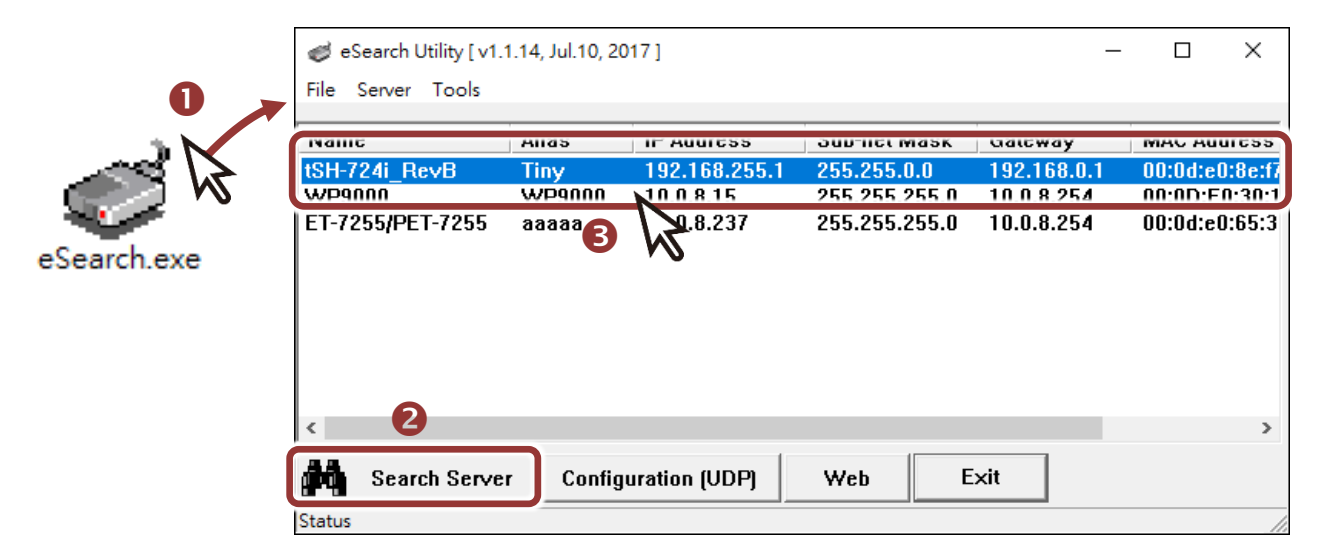

tSH-72x 出廠預設如下表:

| IP Address  | 192.168.255.1 |
|-------------|---------------|
| Subnet Mask | 255.255.0.0   |
| Gateway     | 192.168.0.1   |

4) 聯繫您的網路管理員取得正確的網路配置(如 IP/Mask/Gateway)。輸入網路設定 (IP/Mask/Gateway),然後按下 "OK" 按鈕。

⚠注意: tSH-72x 將會在 2 秒後改用新的設定。

| Configure Server (U                                                                               | DP)           |                |               |        | ×                 |
|---------------------------------------------------------------------------------------------------|---------------|----------------|---------------|--------|-------------------|
| Server Name :                                                                                     | tSH-724i_Re∨B | 4              |               |        |                   |
| DHCP:                                                                                             | 0: OFF 🔹      | Sub-net Mask : | 255.255.255.0 | Alias: | Tiny              |
| IP Address :                                                                                      | 10.0.8.100    | Gateway :      | 10.0.8.254    | MAC:   | 00:0d:e0:8e:f7:24 |
| Warning!!<br>Contact your Network Administrator to get correct configuration before any changing! |               |                |               |        |                   |

- 5) 2 秒後,再次按下 "Search Servers" 來搜尋 tSH-72x, 確認上一步驟的 網路配置已正確設定完成。
- 6) 在列表中點選您的 tSH-72x 。
- 7) 按下"Web"按鈕來進入網頁伺服器。(或在瀏覽器的網址列中輸入 tSH-72x 的 IP 位址)

| 🦪 eSearch Utility [v1. | 1.14, Jul.10, 20 | )17]          |               | -          | - 🗆 X          |
|------------------------|------------------|---------------|---------------|------------|----------------|
| File Server Tools      |                  | 6             |               |            |                |
| Name                   | Alias            | IP Address    | Sub-net Mask  | Gateway    | MAC Address    |
| tSH-724i_RevB          | Tiny             | 10.0.8.100    | 255.255.255.0 | 10.0.8.254 | 00:0d:e0:8e:f7 |
| ET-7255/PET-7255       | aaaaa            | 10.0.8.237    | 255.255.255.0 | 10.0.8.254 | 00:0d:e0:65:3  |
|                        |                  |               |               |            |                |
|                        |                  |               |               |            |                |
|                        |                  |               |               |            |                |
| ۲ 🗗                    |                  |               | 7             |            | >              |
| Search Serve           | r Config         | uration (VDP) | Web E         | ×it        |                |
| Status                 |                  |               |               |            |                |

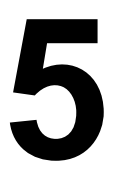

#### 配置序列埠設定

注意:如您使用的瀏覽器為 Internet Explorer,為了確保 tSH-72x 的網頁伺服 器能正常顯示,請務必先關閉 IE cache,步驟如下: (如不是使用 IE 瀏覽器,請 跳過此步驟。)

- 步驟 1: 在 IE 瀏覽器功能選單上,按下 "<u>工具(T)</u>" >> "網際網路選項(O)"。
- 步驟 2: 進入選項框後,按下 "一般"標籤,然後在瀏覽歷程記錄區框裡按下 "設定(S)"按鈕,進入設定框。
- <u>步驟 3:</u> 在 Temporary Internet Files 區框裡按下 "<u>每次造訪網頁時(E)</u>", 然 後按設定框及選項框的 "確定"按鈕,完成設定。

**詳細步驟說明·請參考** "問題集: 使用 IE 瀏覽器進入 tDS/tGW/tPET/tM-752N 網頁伺 服器時畫面顯示為空白,怎辦辦?"

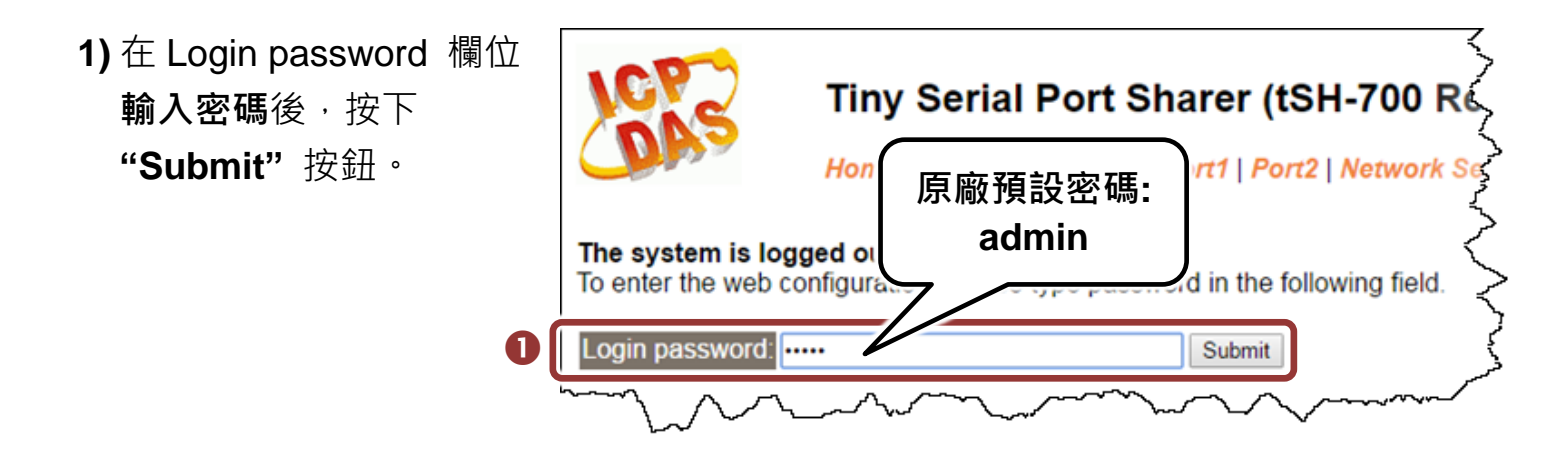

- 2) 單擊 "Application Mode" 項目來進入 Application Mode Settings 設定頁。
- 3) 點選 "Mode 2: Modbus Converter" 項目。
- **4)** 從 "Slave Device Connected on:" 點選項目中,選擇 M-7022 (Slave 設備) 所連接到 **tSH-72x 的 COM Port 碼** (如: Port1)。
- 5) 在 "Slave Timeout (ms)" 欄位輸入 Timeout 值 (如: 500),在單擊 "Submit" 按鈕來儲存設定。

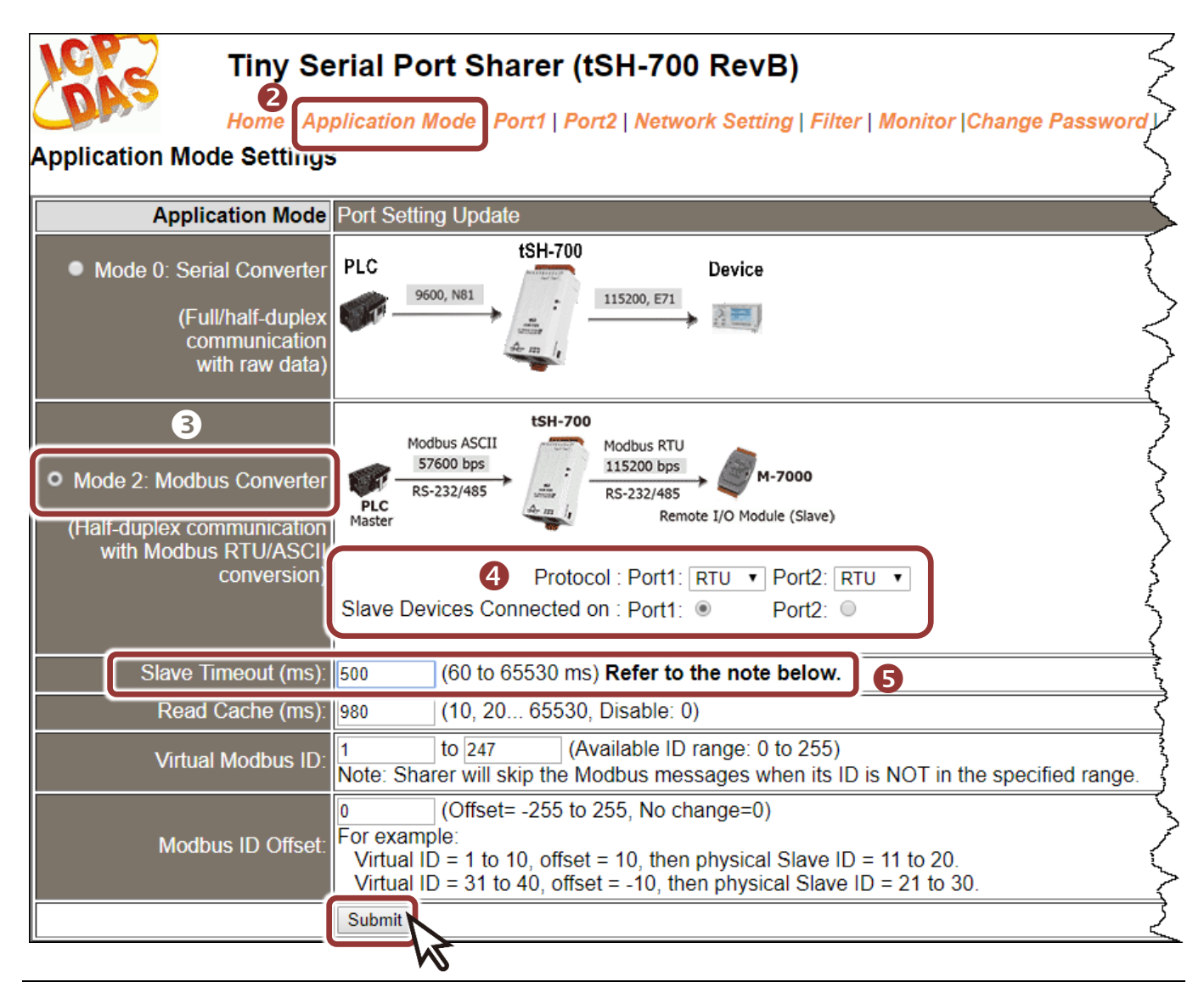

## 6 配置序列埠設定

- 1) 單擊 "Port1" 項目來進入 Port1 Settings 設定頁。
- 2) 在 Port1 Settings 相關的下拉式選單中,根據 (Slave 設備) M-7022 來選擇適當的 Baud Rate 值及 Data Format 值 (如: BaudRate:115200 及 Data Format: 8, None, 1)。
- 3) 單擊 "Submit" 按鈕來儲存設定。

| Tiny Serial Port Sharer (tSH-700 RevB)      Home   Application Mode      Port 1 Settings |         |                         |  |  |
|------------------------------------------------------------------------------------------|---------|-------------------------|--|--|
| Port Setting                                                                             | Current |                         |  |  |
| Baud Rate (bps)                                                                          | 115200  | 115200 • bits/S         |  |  |
| Data Size (bits)                                                                         | 8       | 8 v bits/character      |  |  |
| Parity                                                                                   | None    | None 🔻                  |  |  |
| Stop Bits(bits)                                                                          | 1       | 1• 5                    |  |  |
| GKG/LKG COMMIN                                                                           | TES     |                         |  |  |
| Char Timeout (bytes                                                                      | ) 5     | 5 (4 ~ 15, Default: 5)  |  |  |
| Port Watchdogs                                                                           | Current | Updated                 |  |  |
| TX Idle (seconds                                                                         | ) 0     | 0 (20 ~ 65535, Disable  |  |  |
| RX Idle (seconds                                                                         | ) 0     | 0(20 ~ 65535, Disable,> |  |  |
|                                                                                          | 3       | Submit                  |  |  |

- 4) 單擊 "Port2" 項目來進入 Port2 Settings 設定頁。
- 5) 在 Port2 Settings 相關的下拉式選單中,根據 (Master 設備) 電腦的序列埠來選擇適當的 Baud Rate 值及 Data Format 值 (如: BaudRate:9600 及 Data Format: 8, None, 1)。
- 6) 單擊 "Submit" 按鈕來儲存設定。

| NC. | Tiny Seria           | I Port Share     | er (tSH-700 RevE                        | 3)             |                        |             |
|-----|----------------------|------------------|-----------------------------------------|----------------|------------------------|-------------|
|     | Home   Applica       | tion Mode   Port | Port2   Vetwork Setting                 | g   Filter   I | Monitor  Change        | Passw       |
|     | Port Settings        | Current          |                                         | Undated        |                        |             |
|     | Baud Rate (bps):     | 115200           |                                         | 9600 🔻         | bi <sub>š</sub> /S     |             |
|     | Data Size (bits):    | 8                | ß                                       | 8 v bits/o     | character              | $\leq$      |
|     | Parity:              | None             |                                         | None 🔻         |                        | 5           |
|     | Stop Bits(bits):     | 1                |                                         | 1 🔻            | J                      | کر          |
|     |                      | 160              |                                         | TEO T          |                        | ر.<br>مراجع |
|     | Char Timeout (bytes) | 5                |                                         | 5              | (4 ~ 15, Default       | :5) 🏹       |
|     | Port Watchdogs       | Current          |                                         | Updated        |                        |             |
|     | TX Idle (seconds)    | 0                |                                         | 0              | (20 ~ 65535, Di        | sable:      |
|     | RX Idle (seconds)    | 0                |                                         | 0              | (20 ~ 65535, Di        | sable: 👌    |
|     |                      |                  | 6                                       | Submit         |                        | <u>کر</u>   |
| L.  | $\sim$               | $\sim$           | ~~~~~~~~~~~~~~~~~~~~~~~~~~~~~~~~~~~~~~~ |                | $\sim\sim\sim\sim\sim$ |             |

# 7 自我測試

1) 回到 eSearch Utility · 從 "Tools" 功能選單中 · 按下 "Modbus RTU Master" 來開啟 Modbus RTU Master Utility。

| File Server           |                    |               |
|-----------------------|--------------------|---------------|
| Name                  | Modbus RTU Master  | Sub           |
| tSH-724i_R(<br>WP9000 | Modbus TCP Master  | 0 255<br>255. |
| ET-7255/PE            | System Information | 7 255.        |
| - 1                   |                    |               |

- 2) 在 Modbus RTU Master Utility 中 · 在 "COM Status" 區域 · 選擇 (Master 設備) 電腦上的 COM Port · Baud Rate 及 Data Format (如: COM1/9600/N,8,1) · 再按 下 "Open" 按鈕 ∘
- 3) 請參考 "Protocol Description",在指令欄位輸入 Modbus 命令,再按下
  "Send command" 按鈕。查看 Responses 區域如果接收到的回應訊息是
  正確的,表示測試成功。

| SM MBRTU V. 1.0.9 COM1                                            |              |
|-------------------------------------------------------------------|--------------|
| COM Status Protocol Description                                   |              |
| COM1 FC1 Read multiple coils status (0xxxx) for D0                | •            |
| [Request]                                                         | <u>^</u>     |
| Line control: N.8.1 Byte 1: FC=01                                 | =            |
| Byte 2-3: Reference number<br>Byte 4-5: Bit count                 |              |
| Open Close                                                        |              |
| Polling Mode (No Waiting) 請確認此欄位 Timeout 值需大於 tSH-7               | 72x 模 📴 🦳    |
| Timeout 700 — 組中的 Slave Timeout 設定值。                              |              |
| Start Stop                                                        |              |
| Total acket Size (Bytes) 0 O Packet Quantity                      | Received 0   |
| Modbus 命令是根據您的 Modbus 設備來設定,<br>"Protocol Description"資訊或各自設備的使用手 | 可參考<br>冊來配置。 |
| 130002 3                                                          | Send Command |
| Commands 🔽 Include CRC Responses                                  |              |
| 01 03 00 00 02 C4 0B                                              | ^            |
|                                                                   | Ŧ            |
| Clear Lists                                                       | Exit Program |